# Supported Payment Gateways

### **Payment Processors**

In order to accept payments through your online store, you will need to choose and connect a payment processor. The most popular payment processors include Paypal, Square, and Stripe.

Here is a list of all supported payment gateways.

#### **Connect your payment processor**

- 1. In your Pagecloud Dashboard, navigate to the E-commerce tab
- 2. In your E-commerce Dashboard, go to Payment in the left toolbar (under Configuration)
- 3. Enable "Pay by cash" or your Paypal, Stripe, or Square payment gateway
- 4. If you are using another processor, scroll down to *Manual payment methods*, or *Other ways to get paid* and select your payment method or processor

### **Subscriptions**

You can set up recurring subscriptions for products or services in your E-commerce Dashboard

Note: In order to accept recurring subscriptions, you must be using Stripe.

- 1. In your E-commerce Dashboard, navigate to Settings -> General -> Cart and Checkout
- In the Sell subscriptions box, turn on the Product subscriptions toggle to enable products with subscription prices.
- 3. Go to Catalog -> Products.
- 4. Select the product you wish to set up subscriptions for, or create a new product
- In the Pricing section in the product editing page, click Manage pricing options -> Sell by subscription and turn on the toggle.
- 6. A Billing period field will appear. Click on the dropdown menu to select how often you

want to charge your customers for this product — Once per day, Once per week, Once per 2 weeks, Once per month, Once per 3 months, Once per year.

- 7. Tick the **Allow purchase without subscription** box, so your customers can choose between one-time purchase and subscription. Otherwise, they can only buy a product with a subscription.
- 8. Click Save.

## Apple Pay

You can set up Apple Pay for your customers in your Ecommerce Dashboard.

Note: In order to set up Apple Pay you must be using Stripe payment gateway

- 1. After you've set up your Stripe account, click **Set Up Apple Pay** to verify your website domain with Apple.
- 2. Follow instructions in a short wizard and upload a verification file to your website.
- 3. Click Verify Uploaded File.

Note: You will need to contact support@pagecloud.com in order to get your verification code uploaded.